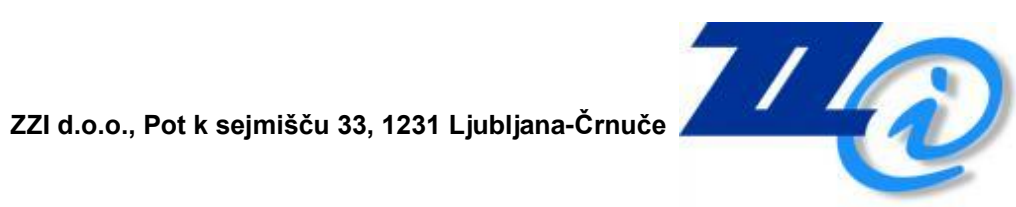

## eHramba

## Navodila za uporabo eHrambe na portalu bizBox.eu

Uporabniška navodila

## Kazalo

| 1. | BIZBOX.EU                        |   |
|----|----------------------------------|---|
|    | 1.1 OPIS                         |   |
|    | 1.2 PREDNOSTI REŠITVE EHRAMBA.SI |   |
| 2. | OSNOVNE FUNKCIJE                 |   |
|    | 2.1 PRIJAVA V BIZBOX.EU5         |   |
| 3. | EHRAMBA6                         |   |
|    | 3.1 DOSTOP DO EHRAMBE6           |   |
|    | 3.2 MENI PODJETJI6               | ) |
|    | 3.3 VLOŽENI DOKUMENTI            | , |
|    | 3.4 SEZNAM DOKUMENTOV7           |   |
|    | 3.5 DOKUMENT                     | 3 |

Uporabniška navodila

# 1

## **BIZBOX.EU**

#### 1.1 OPIS

bizBox je spletni portal, ki združuje poslovnemu uporabniku prijazno brezpapirno poslovanje s partnerji, brez namestitve dodatne programske opreme. bizBox.eu prinaša enostavno in fleksibilno uporabniško izkušnjo. Enostaven in intuitiven spletni uporabniški vmesnik omogoča hitro prilagoditev na nov način poslovanja in hkrati nudi vso sofisticiranost namiznih aplikacij.

Digitalizacija dokumentov, naj si bo to ukinitev papirnega arhiva ali pa prejem elektronskih dokumentov, zahteva elektronsko arhiviranje, ki mora biti skladno z zakoni ter zagotavljati digitalno podpisovanje, avtentičnost dokumentov, upravljanje s življenjskim ciklom dokumenta itd.

V ZZI smo razvili rešitev, ki je primerna in cenovno dostopne za vsa podjetja in organizacije ne glede na vrsto in število poslovnih procesov ter dokumentov. Napreden način shranjevanja elektronskih dokumentov, ki je zaradi multifunkcionalnosti več kot samo hramba dokumentov. Zagotavlja varno in enostavno brezpapirno hrambo dokumentov, ki so kadarkoli in kjerkoli dosegljivi z enim klikom, hkrati pa popolno odpravlja težko pregledno in drago papirno arhiviranje in je zato okolju prijazna rešitev. Z enostavno integracijo spletnih funkcij eHrambe pridobijo obstoječi informacijski sistemi v podjetju popolnoma novo uporabno vrednost.

#### 1.2 PREDNOSTI REŠITVE EHRAMBA.SI

**Optimizacija poslovnih procesov**; avtomatizacija vlaganja dokumentov, takojšnja dosegljivost in večja preglednost skrajšuje delovne procese.

**Večja preglednost in dostopnost dokumentov**; z eHrambo so dokumenti kadarkoli in kjerkoli dosegljivi z enim klikom, klasifikacijski načrt pa omogoča preglednost dokumentov.

Zniževanje stroškov operativnega poslovanja (človeških in ostalih virov), saj eHramba odpravlja nevšečnosti pri uvajanju sistema elektronskega hranjenja dokumentov tudi v srednjih in majhnih organizacijah ter podjetjih. Brez stroškov investicij v strojno in

programsko opremo omogoča hitro uvedbo ob zagotovljeni strokovni pomoči pri implementaciji ter uvedbi dolgoročne hrambe v posamezne poslovne procese.

**Integracija in interoperabilnost**; eHramba omogoča povezljivost obstoječih informacijskih sistemov in preusmeritev poslovnega modela v izrabo storitve v različnih procesih poslovanja.

**Varnost in nadzor**; sistem varovanja prostorov in sistem eHramba.si smo posebej prilagodili zahtevam najstrožjih kakovostnih in varnostnih standardov, kar zagotavlja varnost elektronske dokumentacije, do katere imate dostop samo vi.

**Zakonska skladnost**; zagotavljanje nespremenljivosti, avtentičnosti in trajnosti dolgoročno hranjenih dokumentov ter dokazljivosti obstoja določenega dokumenta ob nekem času.

Podpora in svetovanje; uporabniku nudimo 24/7 podporo ter svetovanje.

# 2

## **OSNOVNE FUNKCIJE**

## 2.1 PRIJAVA V BIZBOX.EU

- 1. V svoj spletni brskalnik vpišite <u>www.bizbox.eu</u>.
- 2. Na vstopni strani kliknite na

VSTOP (beta)

3. Vnesite svoje uporabniško ime in geslo ter kliknite na

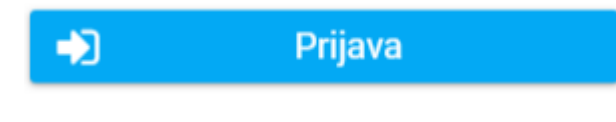

| Slovenščina                          | ~  |
|--------------------------------------|----|
| 💪 bizBox - Prijava                   |    |
| Uporabniško ime                      |    |
| Uporabniško ime                      |    |
| Geslo                                |    |
| Geslo                                |    |
| Pozabljeno geslo                     | o? |
| Prijava                              |    |
| Še niste uporabnik? Registrirajte se |    |

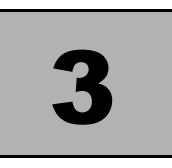

## EHRAMBA

### 3.1 DOSTOP DO EHRAMBE

Do eHrambe dostopate s klikom na izbiro eHramba.si, ki se izpiše na meniju ob desni strani ali ob kliku na kocko v zgornjem desnem kotu, kjer izberete eHramba.si.

|                         |           |                               | 3 |
|-------------------------|-----------|-------------------------------|---|
| Moje aplikacije         |           | Administracija bizBox         |   |
| 🐗 Administracija bizBox |           | eNabiralnik                   |   |
|                         |           | eHramba.si                    |   |
|                         | acije     | Odprema računov               |   |
| 🗧 eHramba.si            | ministra  | VEB objava dokumentov         |   |
| 🚍 Odprema računov       | abiralnik | Katalog artiklov              |   |
| WEB objava dokumentov   | ramba s   | Elektronsko naročanje         |   |
|                         |           | Logistične nalepke            |   |
| 🚚 Logistična platforma  | prema ra  | Manifesti - Zunanja trgovina  |   |
| 🙈 Katalog artiklov      | Bobiavi   | * ZZI business process engine |   |
|                         |           | eKompenzacije                 |   |

### 3.2 MENI PODJETJI

V primeru, ko dostopate do eHrambe večih podjetji, si izbrano podjetje izberete v

zgodnjem desnem kotu. Ob kliku na ikono

podjetji, kjer izberete ustreznega.

se vam prikaže seznam

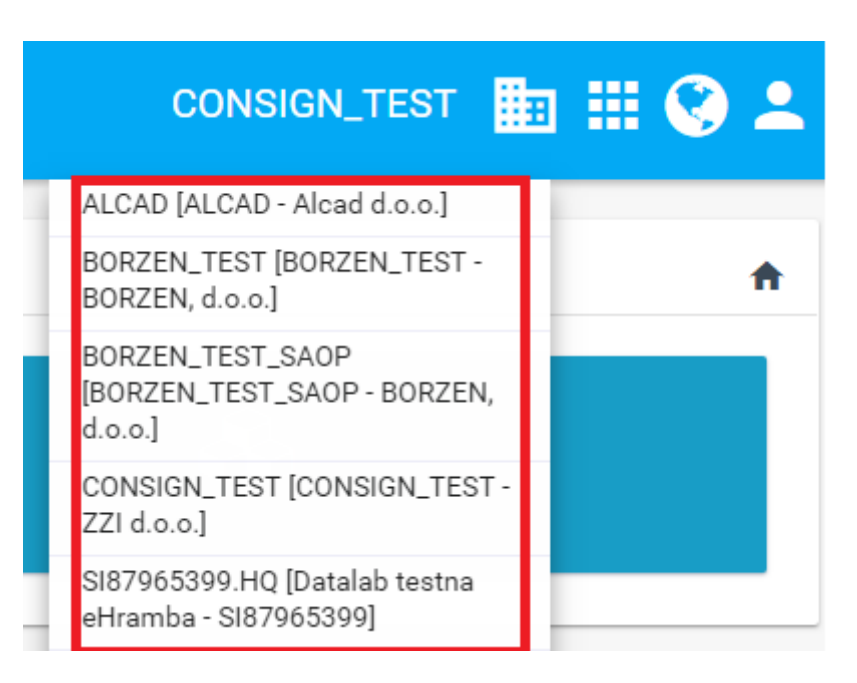

### 3.3 VLOŽENI DOKUMENTI

Pri vstopu v hrambo se vam izpišejo funkcije, ki jih eHramba omogoča. Za iskanje dokumetov izberete možnost Dokumenti oz. Vloženi dokumenti.

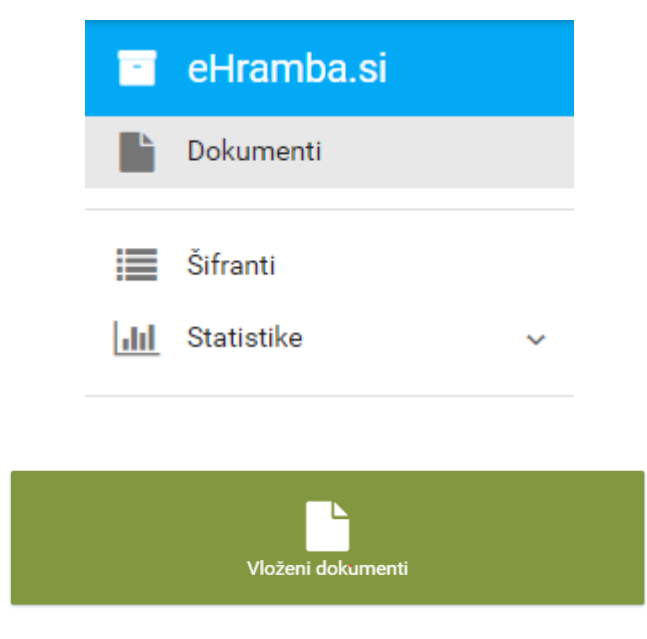

#### 3.4 SEZNAM DOKUMENTOV

Seznam dokumentov služi za iskanje in pregled vloženih dokumentov.

| Seznam dokumentov                                      |           |                 |                 |                  |            |       |            |   |
|--------------------------------------------------------|-----------|-----------------|-----------------|------------------|------------|-------|------------|---|
| lšči 5555 Klasifikacija 00101 Izdani eRačuni V Q lišči |           |                 |                 |                  |            |       |            |   |
|                                                        | ID 🖅      | Klasifikacija 🗐 | Naziv 🗐         | Vložen 🖅         | Nastal =   | Tip 🗐 | Velikost 🗐 |   |
| >                                                      | 2015-5555 | 00101           | Račun:2015-5555 | 23.04.2018 13:57 | 12.05.2015 | Račun | 5,1 [kB]   | 2 |
| >                                                      | 2015-5555 | 00101           | Račun:2015-5555 | 17.11.2017 14:10 | 12.05.2015 | Račun | 343,8 [kB] | * |
|                                                        |           |                 |                 |                  |            |       |            |   |

V polje "Išči" vpišemo iskalni niz, ki išče po ID-ju, Klasifikaciji, Partnerju in Opisu. "Klasifikacija" filtrira dokumente glede na njihovo klasifikacijo ( izdan ali prejet dokument in nadalje po tipu).

S klikom na posamezni zapis se nam odpre podstran s podrobnejšimi informacijami o dokumentu in možnostjo prenosa.

#### 3.5 DOKUMENT

Na strani "Dokument" so izpisani podatki o dokumentu, s klikom na ikono pod razdelkom "Pripetek" prenesemo dokument.

| Dokument: 2015-5555 (V.1) ♠ > Dokumenti > Dokumenti > Dok |                 |  |  |  |  |
|----------------------------------------------------------------------------------------------------|-----------------|--|--|--|--|
| Strani                                                                                                    |                 |  |  |  |  |
| Tip dok.                                                                                                    | Organ           |  |  |  |  |
| Račun                                                                                                    |                 |  |  |  |  |
| ⊢Podatki ID                                                                                                    | Uvrščanje       |  |  |  |  |
| Zunanji ID *                                                                                                    | Klasifikacija * |  |  |  |  |
| 2015-5555                                                                                                    | 00101           |  |  |  |  |
| Interni ID *                                                                                                    | Zadeva          |  |  |  |  |
| 5960736                                                                                                    |                 |  |  |  |  |
| Evidentirano *                                                                                                    | Signirni znak   |  |  |  |  |
| 12.05.2015                                                                                                    |                 |  |  |  |  |
| Opis *                                                                                                    |                 |  |  |  |  |
| Račun:2015-5555                                                                                                    |                 |  |  |  |  |
| Subject                                                                                                    | Vrsta dokumenta |  |  |  |  |
| ZZI T2 d.o.o.                                                                                                    |                 |  |  |  |  |
| Pot k sejmiscu 55                                                                                                    | Referencna št.  |  |  |  |  |
|                                                                                                    |                 |  |  |  |  |
|                                                                                                    | Datum dok.      |  |  |  |  |
|                                                                                                    |                 |  |  |  |  |
| njuure vesue                                                                                                    |                 |  |  |  |  |
| vebinavinetek                                                                                                    |                 |  |  |  |  |
|                                                                                                    | ack (5,1 [kB])  |  |  |  |  |
| > Parametri                                                                                                    | > Reference     |  |  |  |  |
| > Verzije                                                                                                    | > Zadeve        |  |  |  |  |